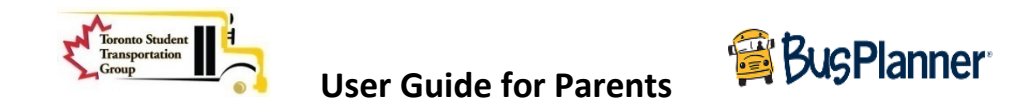

### Go to Website: <u>https://busplannerweb.torontoschoolbus.org</u>

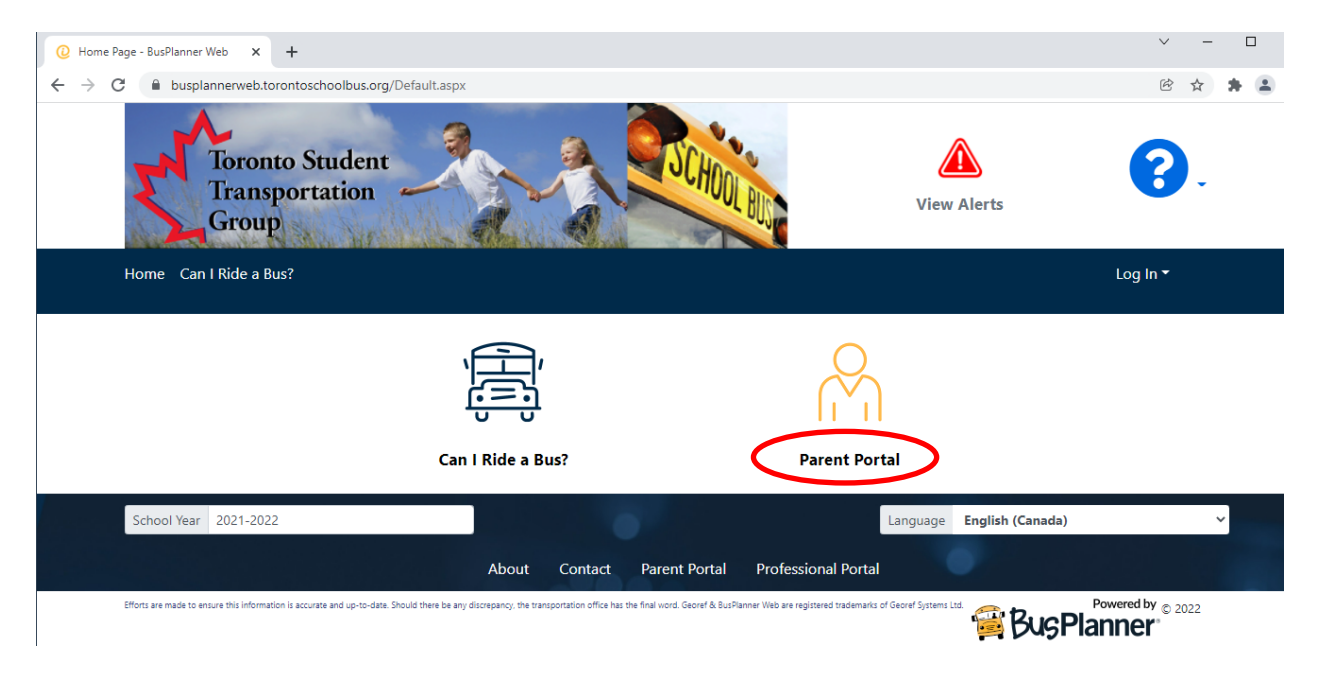

### Click on Parent Portal

#### Click on Create Account

Transportation Group

| <ul> <li>C ● busplannerweb.torontoschoolbus.org/Login?ReturnUrl=%2FSubscriptions%2FChildTransportInfo</li> <li>C ● busplannerweb.torontoschoolbus.org/Login?ReturnUrl=%2FSubscriptions%2FChildTransportInfo</li> </ul> | View Alerts |
|----------------------------------------------------------------------------------------------------|-------------|
| Home Can I Ride a Bus?                                                                                                    |             |
| Log In<br>Email                                                                                                    |             |
| Password 🛛                                                                                                    |             |
| Remember me      Log In     Forgot Your Password?      Create Account                                                                                                    |             |
|                                                                                                    |             |

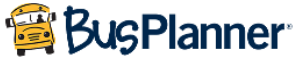

Enter you **Email address** and follow the instructions for password requirements to create a new password

Select "I'm not a robot" and click on "Submit"

| Create Account ×<br>Password Requirements<br>Length : 8<br>At least one number or special character<br>At least one number | iew A        |
|----------------------------------------------------------------------------------------------------|--------------|
| Password Requirements<br>Length : 8<br>At least one number or special character<br>At least one number                     | lew A        |
| Length : 8<br>At least one number or special character<br>At least one number                                              |              |
| At least one number or special character<br>At least one number                                                            |              |
| At least one number                                                                                                    |              |
|                                                                                                    |              |
| At least one lower case letter                                                                                             |              |
| At least one upper-case letter                                                                                             |              |
| Password                                                                                                    | l            |
| d?                                                                                                    |              |
| I'm not a robot                                                                                                    |              |
| p-to-date. Shot                                                                                                    | ieoref Syste |

You will receive an email from <u>scheduledJobs.BusPlanner@tcdsb.org</u> in your Inbox. Open the email and click on **Confirm email link** to activate your account

An email has been sent to this address. Please check your email and confirm your account.

**NOTE:** Check your SPAM or JUNK folder if the Email is not found in your Inbox

Enter your credentials (Email address and Password) on the Parent Portal and click on Log In

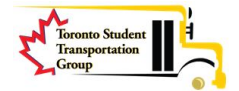

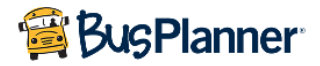

| Toronto Student<br>Transportation<br>Group     |
|------------------------------------------------|
| Home Can I Ride a Bus?                         |
| Log In<br>Email<br>@gmail.com                  |
| Password                                       |
| ······                                         |
| Remember me                                    |
| Log In Forgot Your Password?<br>Create Account |

Once, you are successfully logged in to the Parent Portal, you should see all of your transported students in your account.

If you have forgotten your password, then click on the **Forgot Your Password?** from the Parent Portal login screen.

| Log In                                         |          |
|------------------------------------------------|----------|
| User Name                                      |          |
|                                                |          |
| Password                                       |          |
|                                                | <u>@</u> |
| Remember me                                    |          |
| Log In Forgot Your Password?<br>Create Account |          |

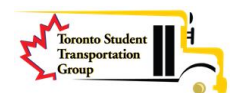

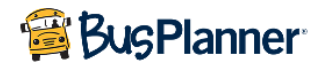

Enter your Email address in the Password Reset screen and click on Reset Password

# Password Reset Email @gmail.com Cancel Reset Password

**Password Reset Request** is sent to your email from <u>scheduledJobs.BusPlanner@tcdsb.org</u> to click on the provided link to reset your password

An email has been sent to this address. Please check your email and click on the link to reset your password.

Once, you click on the link provided in your email, you will see the **Change Password** screen. Create your new password by following the instructions and click on **Change Password** 

## Change Password

The password must match the following pattern:

- Length : 8
- At least one number or special character
- At least one number
- At least one lower case letter
- At least one upper-case letter

| New Pass  | word            |  |  |
|-----------|-----------------|--|--|
| ••••••    | •               |  |  |
|           |                 |  |  |
| Confirm N | New Password    |  |  |
|           | •               |  |  |
| _         |                 |  |  |
| Cancel    | Change Password |  |  |
|           |                 |  |  |

Your password is changed successfully confirmed on the screen as below

| Password changed successfully | × |
|-------------------------------|---|
|-------------------------------|---|

You can now login to the Parent Portal following the instructions above.

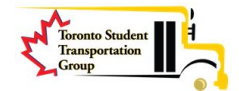

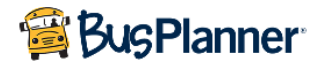

Once, you successfully login to the Parent Portal, you will see your transported students

### **My Students**

| 异 Transp          | portation                                |            |                    |                                 |                                                         |                |      |
|-------------------|------------------------------------------|------------|--------------------|---------------------------------|---------------------------------------------------------|----------------|------|
| School<br>GRACEDA | LE PS - 186 CRACEDALE BLVD               | Grade      | E <b>l</b> i<br>Bu | <b>igibility</b><br>issed       | <b>Travel Code</b><br>DIST: Eligible due<br>to Distance | Met at B<br>No | us   |
| lo senoor         |                                          | Time Of    |                    |                                 |                                                         |                |      |
| Time              | Stop                                     | Day        | Route              | Operator                        | Starting                                                | Ending         | Seat |
| 7:39<br>AM        |                                          | AM Pickup  | 1                  | Switzer Carty (905)<br>361-1084 | 2021-09-<br>09                                          |                | 4C   |
| 7:54<br>AM        | SCH: GRACEDALE PS -186<br>GRACEDALE BLVD | AM Dropoff | 1                  | Switzer Carty (905)<br>361-1084 | 2021-09-<br>09                                          |                | 4C   |
| From Scho         | ool                                      |            |                    |                                 |                                                         |                |      |
|                   |                                          | Time Of    |                    |                                 |                                                         |                |      |
| Time              | Stop                                     | Day        | Route              | Operator                        | Starting                                                | Ending         | Seat |
| 2:45<br>PM        | SCH: GRACEDALE PS -186<br>GRACEDALE BLVD | PM Pickup  | 1                  | Switzer Carty (905)<br>361-1084 | 2021-09-<br>09                                          |                | 4C   |
| 2:56              |                                          | PM Dropoff |                    | Switzer Carty (905)             | 2021-09-                                                |                | 4C   |

Click on My subscriptions at the bottom of the screen

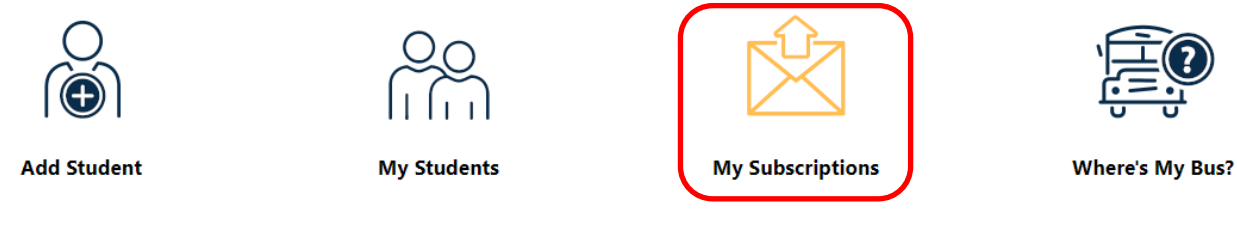

Scroll down and confirm "Receive General Notices" is checked to receive alert messages and click on Save Changes

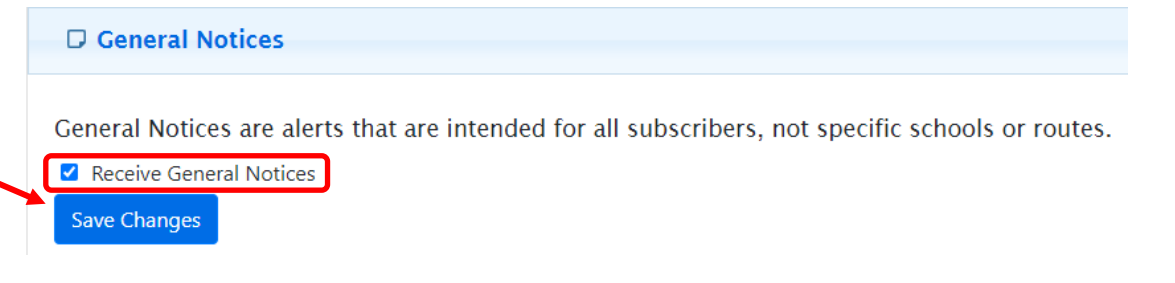

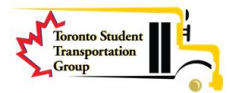

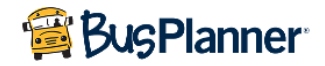

**Where's my bus?** at the bottom of your screen will allow you to see the bus in real time if the bus Operator has the correct GPS Vehicle Assignment for your student's route. This option may not be available if the assigned vehicle is not operational and undergoing repairs.

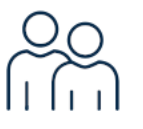

My Students

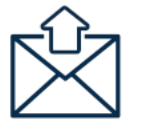

My Subscriptions

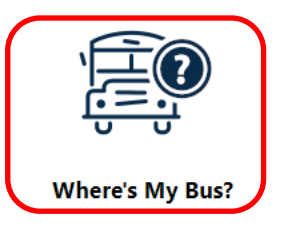

### NOTE:

If you are having technical issues, then please send an e-mail to <a href="mailto:support@torontoschoolbus.org">support@torontoschoolbus.org</a>

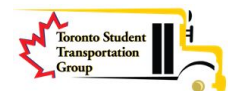

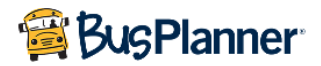